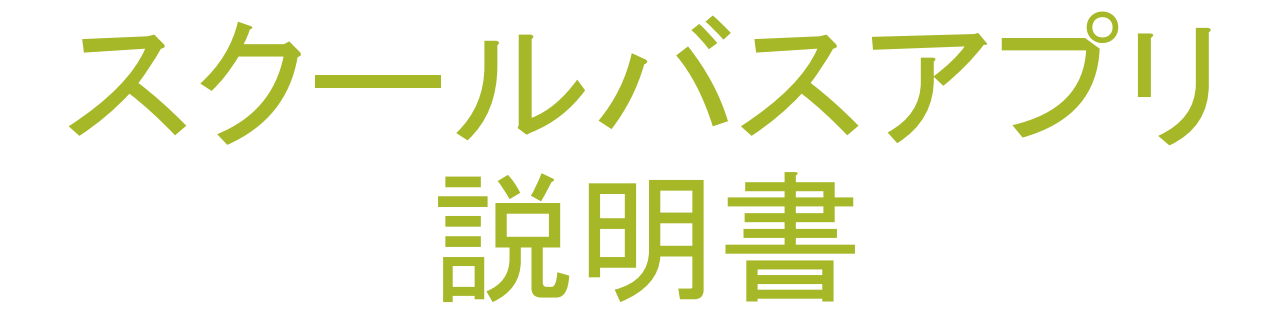

# ハノイ日本人学校

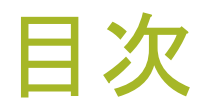

#### 1. アプリ導入手順

#### 2. システムログイン

#### 3. 運行情報の閲覧

#### 4. 不乗車登録

- 5. 乗車/降車時の通知受信
- 6. お知らせ、遅延・早着情報受信

#### 7. 座席表閲覧

- 8. スケジュール閲覧
- 9.ドキュメント閲覧

#### 10. その他設定

# 1.アプリ導入手順

| 5 | SIMなし 奈                |                     | 16:07                        |                                                                                                  |                                           |
|---|------------------------|---------------------|------------------------------|--------------------------------------------------------------------------------------------------|-------------------------------------------|
|   | Q jsh                  |                     |                              | ⊗ ≠ t                                                                                            | マンセル                                      |
|   |                        |                     | HoueGan<br>Local Area        | Hardelig US plane v Ut Sign<br>Philip (8:50ari v 5:50gm<br>Commente<br>Post (<br>Col th Devolves | Comment<br>Comment<br>Etal @<br>Etal Wate |
|   |                        | JSH/℃<br>Educatio   | <b>ス</b><br>n<br>r★ 3        |                                                                                                  | OPEN                                      |
|   | スクール/<br>追跡            | (Z                  | School Bus<br>Tracking       | 保護<br>ホー<br>****                                                                                 | <b>慶者の</b><br>ム画面                         |
|   |                        |                     |                              |                                                                                                  |                                           |
|   | 私活                     | JSH - 2<br>Business | 公众号网站后                       | 台…                                                                                               | GET                                       |
|   | <b>比外包更靠</b><br>找到合适的技 | <b>武进</b><br>* 人员   | <b>业界新闻</b><br>快速了解最新技术 投资动态 | <b>需求按照</b><br>发布项目 参                                                                            | <b>祭项目管理</b><br>85项目更简单                   |
|   | Today                  | Games               |                              | Arcade                                                                                           | Q                                         |
|   | . our uj               | 5411100             | , the o                      |                                                                                                  | obaron                                    |

#### ✤ iOS上の導入

1. 端末上のApp Storeを開く。 2. 検索テキストボックスに「jsh」を入力する。 3. 左記と同じ名前、アイコンのアプリを選択して、ダ ウンロードする。

# 1.アプリ導入手順

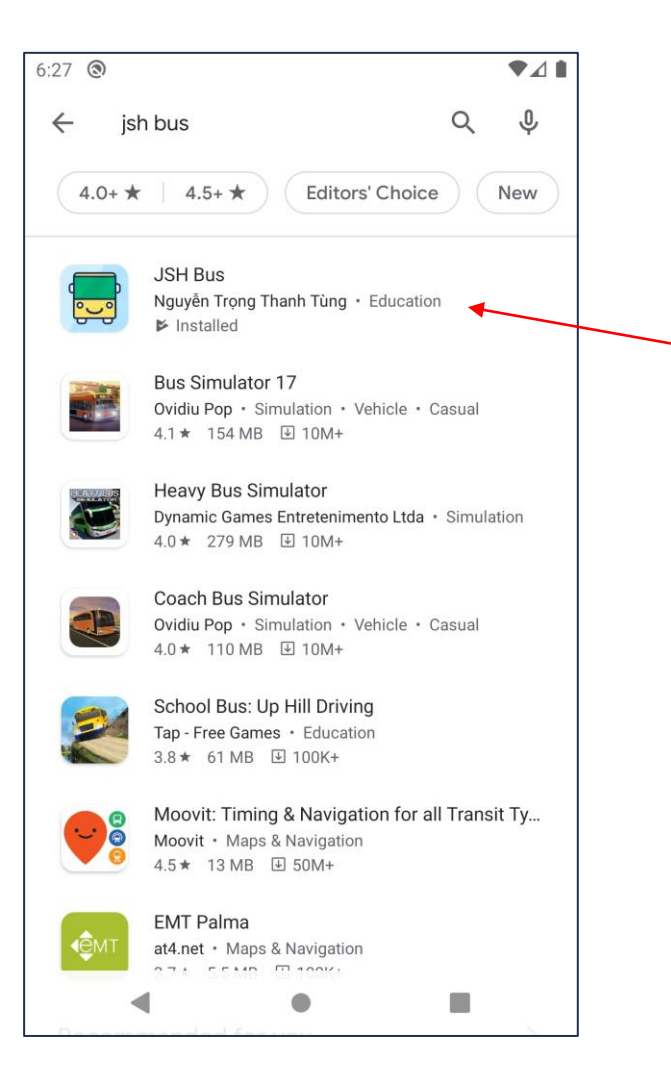

✤ Android上の導入

端末上のPlay Storeを開く。
 検索テキストボックスに「JSH Bus」を入力する。
 左記と同じ名前、アイコンのアプリを選択して、ダウンロードする。

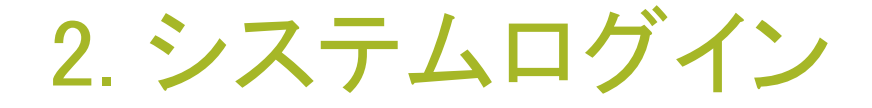

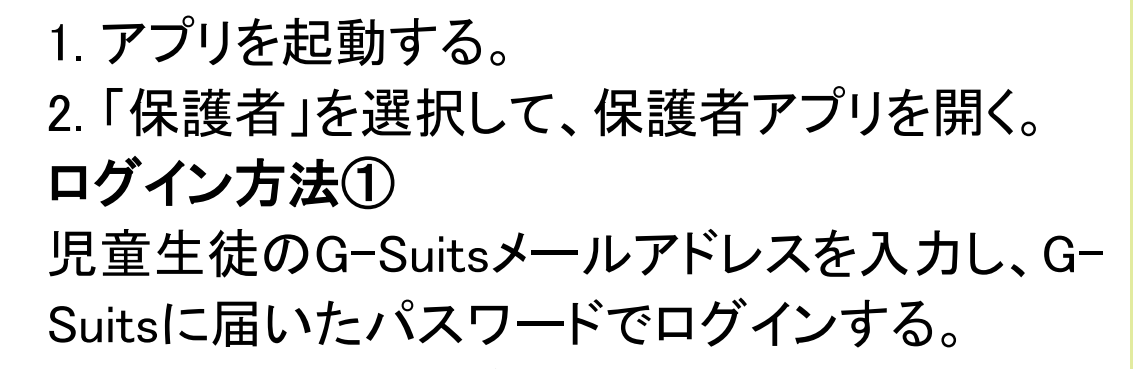

Carrier S ログイン 5 Ē ログイン お子様の学校メールアドレスで JSHバス ログインしてください 保護者 添乗員 ログイン Ġ Googleでサインイン Appleでサインイン

<u>もしくは、</u>

ログイン方法② 「Googleでサインイン」を選択し、G-Suitsメール アドレス及びパスワードでログインする。(ご自 身のスマートフォンの設定によってはご利用い ただけない場合があります。)

※家庭に兄弟がいる場合、1人のアカウントでロ グインを行えば、そのほか兄弟の情報も閲覧可 能。

<u>※1:セキュリティの為、ログイン後、パスワード</u> を変更してください。

パスワードは8桁以上、大文字、小文字、数字、 特殊文字(@,&,%,?,#)を各1文字以上含むこと。 例: Hanoihanako123@

## 3. 運行情報の閲覧 ・プロフィールの確認

| ■II MobiFone 🗢<br>TEST ACCOUNT 1                 | 13:58   | C 47% •                 | ∎II MobiFone 🗢            | <sup>13:58</sup><br>設定 | ● 47% ■       |                          | マイプロフィール                               | C 477 |
|--------------------------------------------------|---------|-------------------------|---------------------------|------------------------|---------------|--------------------------|----------------------------------------|-------|
| <b>「</b><br>で<br>で<br>で<br>、<br>、<br>、<br>、<br>停 | [       |                         | マイプロフィール<br>通知<br>パスワード変更 |                        | >             | 生徒名:<br>ひらがな             | 基本情報<br>TEST ACCOUNT 1<br>X: てすと あかうんと |       |
| <b>東車情報</b>                                      | ]<br>;; | ー<br>)<br>知らせ           | 言語                        |                        | <b>迷</b> 英語 > | 性別: 男<br>学年: 小<br>メール: 1 | 1<br>tranthithuy@vti.com.vn            |       |
| 座席表                                              | [<br>גז | <b>999</b><br>■<br>ジュール |                           |                        |               | ICカート<br>バス停:<br>アルファ    | *: 9DDC5F59<br>Daewoo<br>? ベットバス: I    |       |
| その他                                              |         |                         | ر<br>بر                   | ージョン 1.0.6             |               | 色バス:                     | 赤                                      |       |

メニュー画面で右上のアイコンを選択すると、児童生徒のプロフィールを閲覧するこ とができる。

# 3. 運行情報の閲覧 バス運行情報の確認

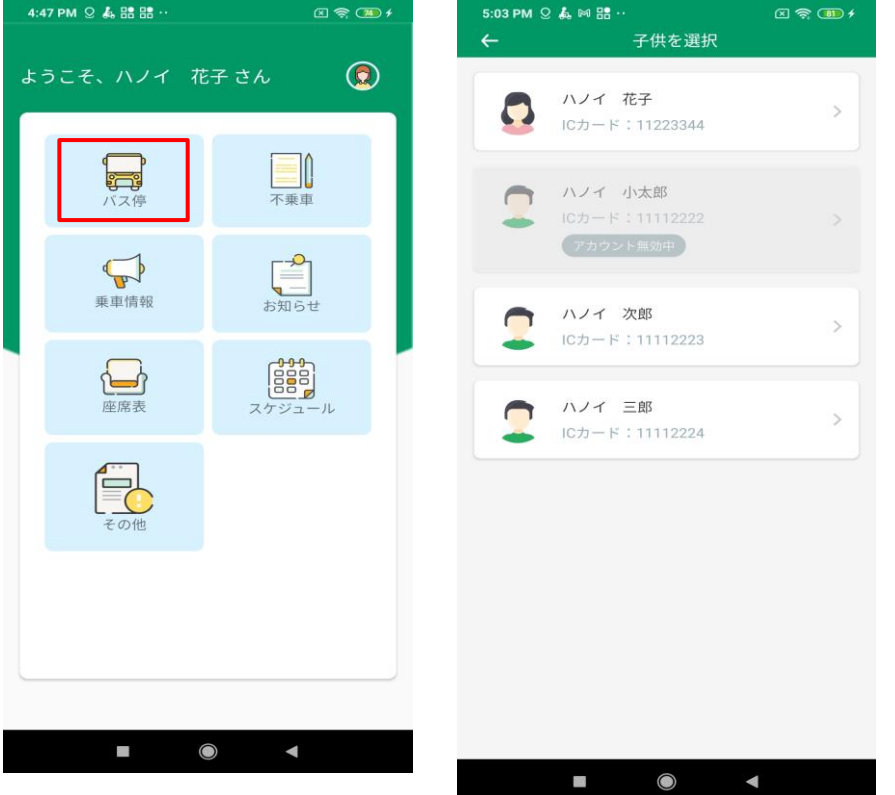

メニュー画面で「バス停」ボタンを選択すると、 家庭の児童生徒一覧が表示される。

▶ 一覧の中の児童生徒を1名選択すると、該 当児童生徒が乗車するバスの運行情報を 閲覧することができる。

# 3. 運行情報の閲覧

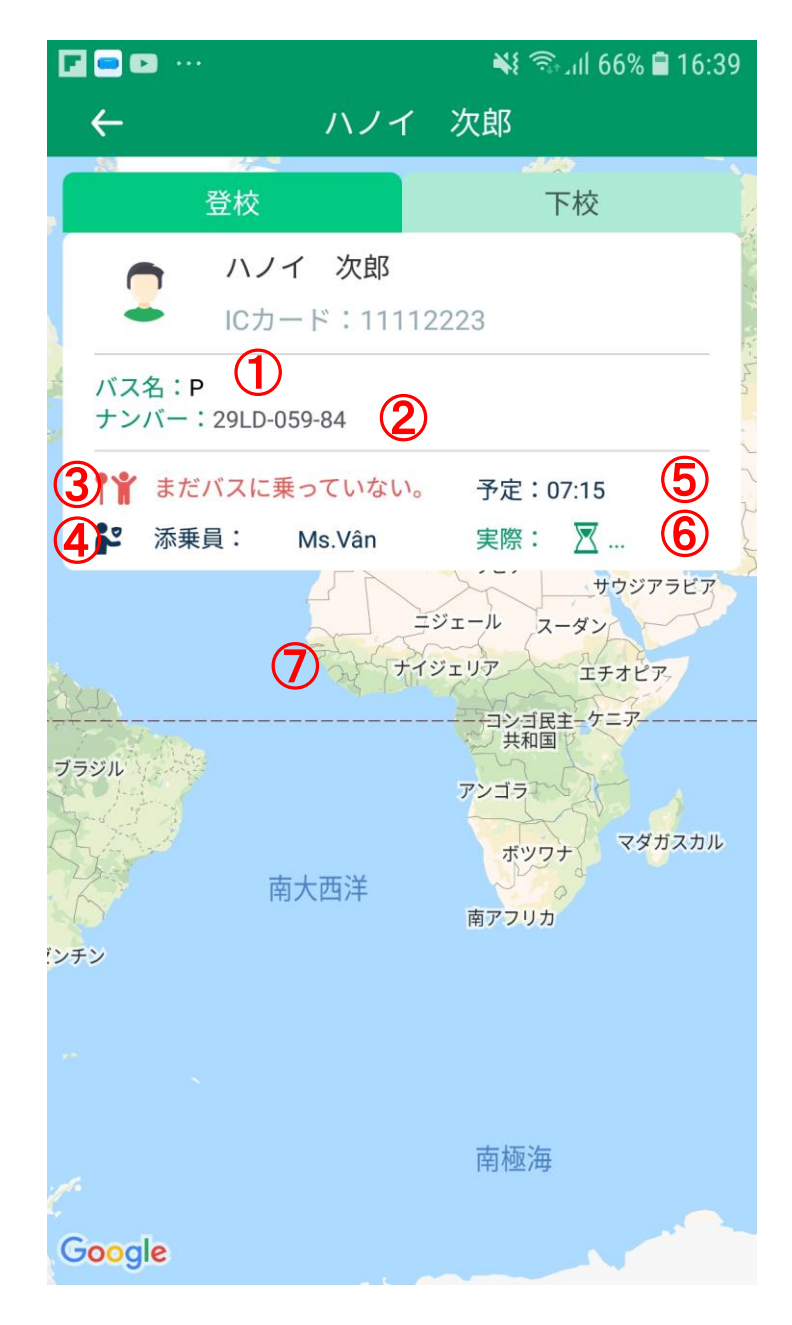

2.1 乗車の場合
▶ 詳細画面にて、下記の情報が表示される。
①バスルート名
②ナンバープレート
③チェックイン・チェックアウト状態
④添乗員の名前
⑤児童生徒のバス停到着予定時刻
⑥児童生徒のバス停到着実際時刻(到着後表示)
⑦GPS閲覧(運行が開始した時のみ表示)

▶ 運行していない場合、画面に「バス運行はま だ開始していません。」と表示。

## 3. 運行情報の閲覧

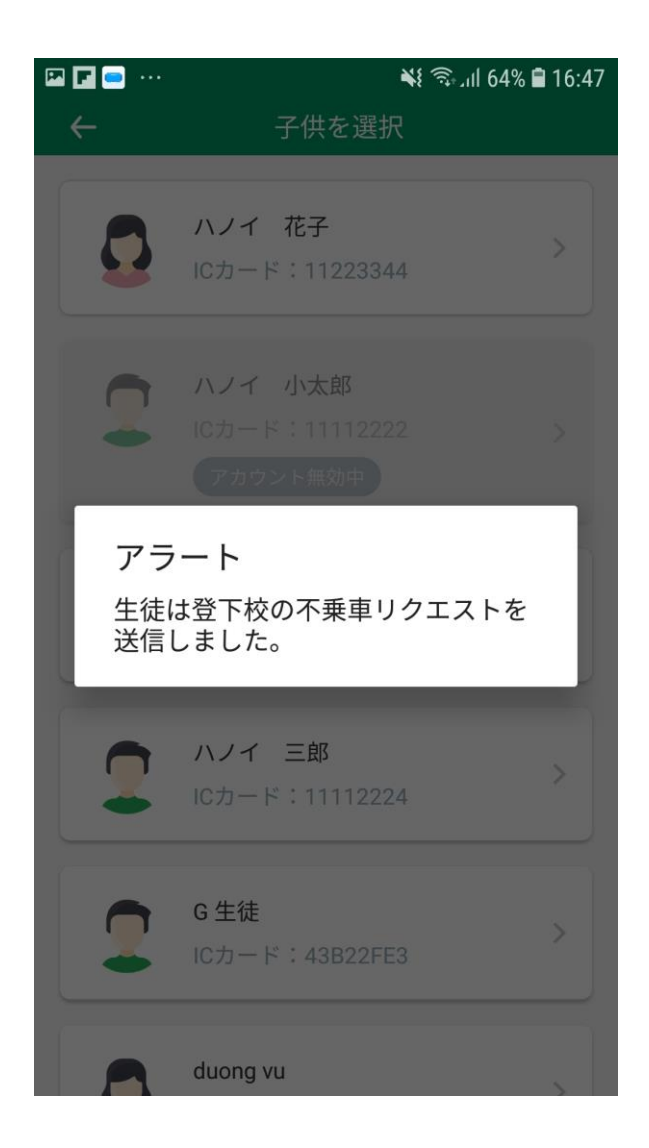

#### 2.2 不乗車登録をした場合

- ➢ 登校もしくは下校のいずれかに不乗車登録をした場合、乗車するバスの情報のみ画面に表示される。
- ➢ 登校・下校のどちらも不乗車登録をした場合、 画面に「生徒は登下校の不乗車リクエストを送 信しました。」と表示される。

2.3 生徒のスケジュール情報がない場合

下記の場合、児童生徒を選択すると、「本日のバ ス情報はありません。」と表示される。

> 学校休業日の運行情報を閲覧した場合

▶ バスに登録されていない場合

### 4. 不乗車登録

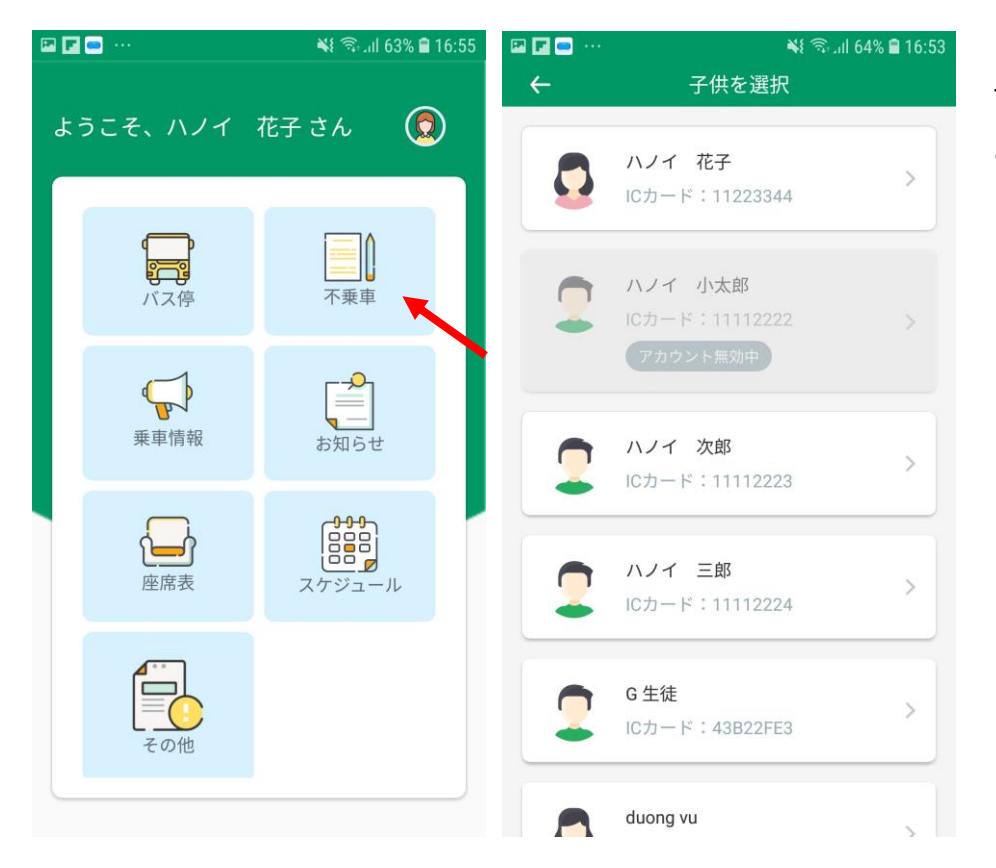

- メニュー画面で「不乗車」ボタンを選択する と、家庭の児童生徒一覧が表示される。
- 一覧の中の児童生徒を1名選択すると、 同時に兄弟の不乗車を登録することが できる。
- ▶ 不乗車を下記の2つ方法で登録すること ができる。
  - +1日の不乗車リクエスト登録
  - + 複数日の不乗車リクエスト登録

4. 不乗車登録

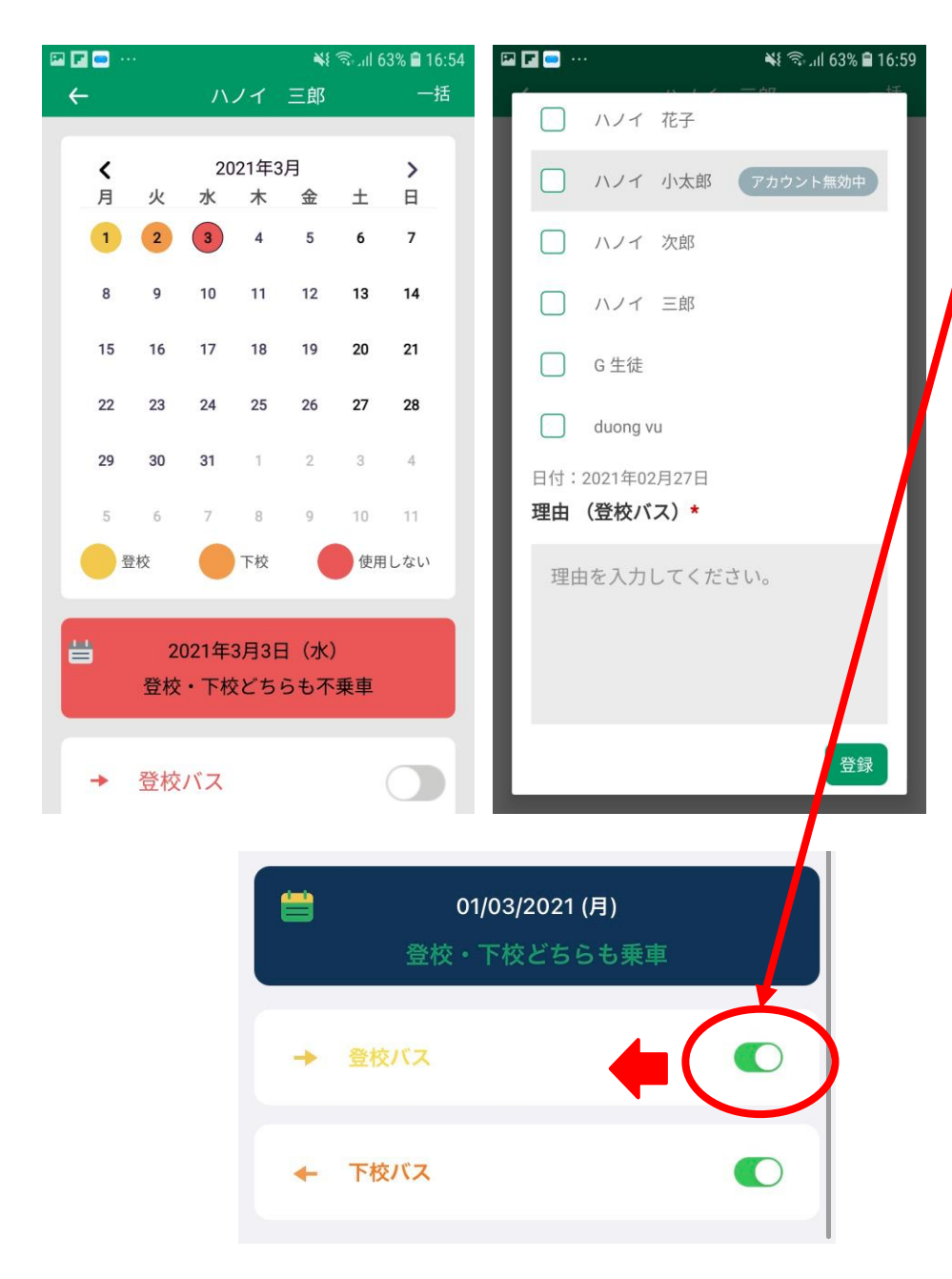

1.1日ごとの不乗車登録

▶ 下記の手順で行う。 +カレンダー上で、登録したい日付を選択する。 +「登校バス」「下校バス」どちらかを選択し、左側 にスワイプする。

+ 不乗車登録をしたい児童生徒を選択する。 + 不乗車理由を入力する。

▶ 不乗車登録をキャンセルしたい場合、対象の日 付を選択して登校バス/下校バスのボタンを選 択し、児童生徒を選択する。

カレンダーの色:
 通常:色なし
 登校不乗車:該当の日付が黄色になる
 下校不乗車:該当の日付がオレンジ色になる
 両方不乗車:該当の日付が赤色になる

🖾 🖬 📼 🖭 📰 📼 💐 🖘 III 62% 🗎 17:04 4 4 ハノイ 三郎 期間内の指定曜日 2021年3月 > < ± 月 火 水 木 金 日 月 日付(から) 11 12 13 14 2021年2月26日 20 21 15 18 19 日付(まで)(3ヶ月以内) 26 27 28 30 31 3 2021年2月27日 10 方面 使用しない

븝

2021年3月3日(水)

登校・下校どちらも不乗車

登校バス

4. 不乗車登録

-Ħ Ħ 登校バス 兄弟のリクエストを一緒に登録する ハノイ 花子

ハノイ 小太郎

2. 複数日の不乗車登録(3ヵ月前から可能)

- 下記の手順で行う。
- + 右上の「一括」ボタンを選択する。
- + 不乗車登録したい日付(から~まで)を選択す る。
- + 方面(登校/下校/両方)を選択する。
- + 不乗車登録をしたい児童生徒を選択 する。
- + 不乗車理由を入力する。 から~までの間、特定の曜日のみ不乗車登録した い場合、曜日を指定する。
- ▶ 複数日の不乗車登録を解除したい場合、日付 ごとに解除を行い、該当の方面のボタンを緑色 とする。

4. 不乗車登録

#### 3. 登校時の不乗車登録・不乗車キャンセルの締切時間

| <b>こう</b> ナンバー: 88K6989 |         |
|-------------------------|---------|
| バス信                     | 到着時間    |
|                         | 予定 / 実際 |
| 1. Royal City R5B       | 07:00   |
| 72A Nguyen Trai         |         |
| 2. Royal City R1A       | 07:02   |
| 72A Nguyen Trai         |         |
| 3. Royal City R2A       | 07:05   |
| 72A Nguyen Trai         |         |
| 4. Skylake              | 07:25   |
| Pham Hung, My Dinh      |         |
| 5. Dolphin Plaza        | 07:35   |
| 28 Tran Binh, My Dinh   |         |

08:00

ルート情報

登校バス(A)

6. The Japanese Ha Noi School Ham Nghi Street, My Dinh 2, Nam Tu Liem, Hanoi, Vietnam

3:00

▶ 登校時の不乗車登録締切は、バス停出発時刻の30分前かつ午前7時迄である。(※7時出発の場合⇒6時30分、7時35分出発の場合⇒7時)

▶ 不乗車登録のキャンセルは、締切時間前であればアプリで行うことができる。締切時間を超えた場合は、学校に電話連絡。

4. 不乗車登録

| 3:00                                                                                                    |                                                | 🗢 💻             |
|----------------------------------------------------------------------------------------------------|------------------------------------------------|-----------------|
| ÷                                                                                                    | ルート情報                                          |                 |
| 登校バス     サンバー     オンバー     オン     オン     オ     オン     オン     オン     オ     オン     オン     オン     オ     オン     オン     オン     オ     オ     オン     オ     オ     オン     オン     オ     オ     オン     オ     オ     オン     オン     オ     オ     オン     オ     オ     オン     オン     オ     オ     オン     オ     オ     オン     オン     オ     オ     オン     オ     オ     オン     オン     オ     オ     オ     オ     オ     オン     オ     オ     オン     オン     オ     オ     オ     オ     オ     オ     オン     オ     オ     オ     オ     オ     オ | <b>₹ (A)</b><br>-: 88K6989                     |                 |
| バス停                                                                                                    |                                                | 到着時間<br>予定 / 実際 |
| 1. Royal City R5B                                                                                                    |                                                | 07:00           |
| 72A Nguyen Trai                                                                                                    |                                                |                 |
| 2. Royal City R1A                                                                                                    |                                                | 07:02           |
| 72A Nguyen Trai                                                                                                    |                                                |                 |
| 3. Royal City R2A                                                                                                    |                                                | 07:05           |
| 72A Nguyen Trai                                                                                                    |                                                |                 |
| 4. Skylake                                                                                                    |                                                | 07:25           |
| Pham Hung, My Din                                                                                                    | h                                              |                 |
| 5. Dolphin Plaza                                                                                                    |                                                | 07:35           |
| 28 Tran Binh, My Di                                                                                                    | nh                                             |                 |
| 6. The Japanese H<br>Ham Nghi Street, M                                                                                                    | <b>la Noi School</b><br>y Dinh 2, Nam Tu Liem, | 08:00           |

#### 4. <u>下校時</u>の不乗車登録・不乗車キャンセルの締切時間

▶ 下校時の不乗車登録締切は学校出発時刻の30分前 である。

▶ 締切時間を超えた場合、学校に電話連絡。

### 5. 乗車/降車時の通知受信

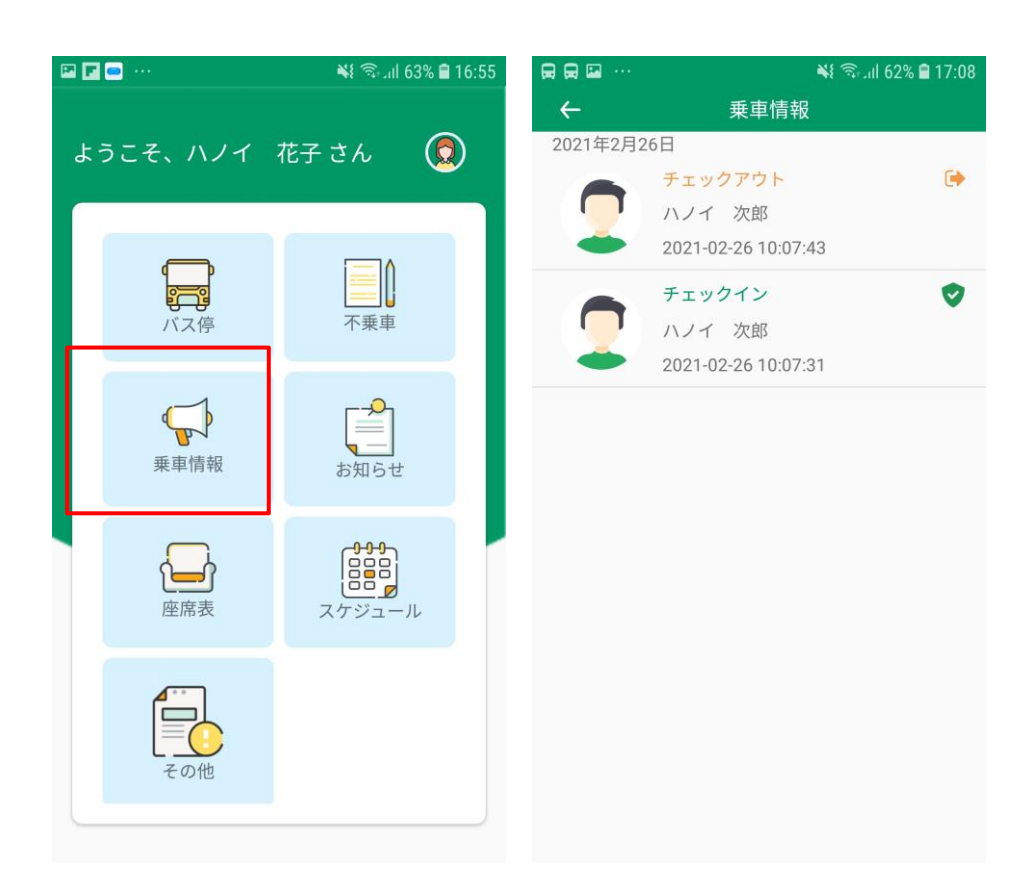

メニュー画面で「乗車情報」ボタンを選択すると、児 童生徒のチェックイン・チェックアウト情報を閲覧す ることができる。

# 6.お知らせ、遅延・早着情報受信

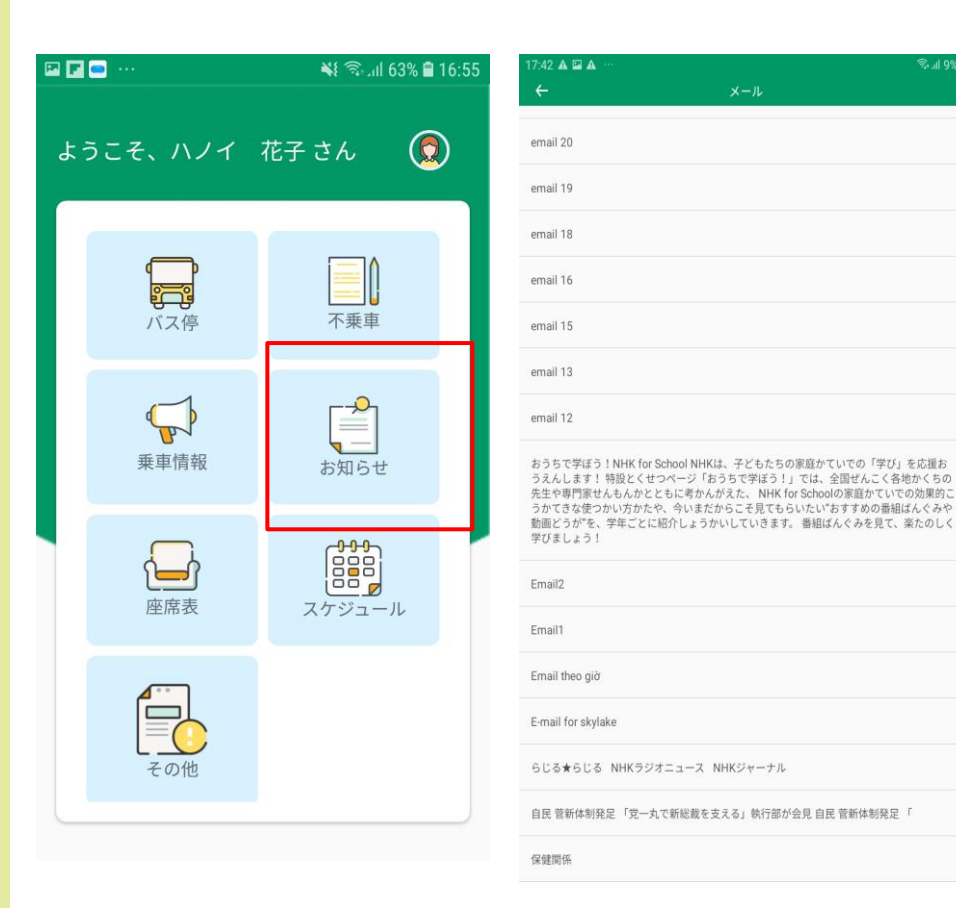

#### メニュー画面で「お知らせ」ボタンを選択する と、<u>遅延情報や、座席変更のお知らせ</u>など、 学校からの通知を閲覧することができる。

## 7. 座席表閲覧

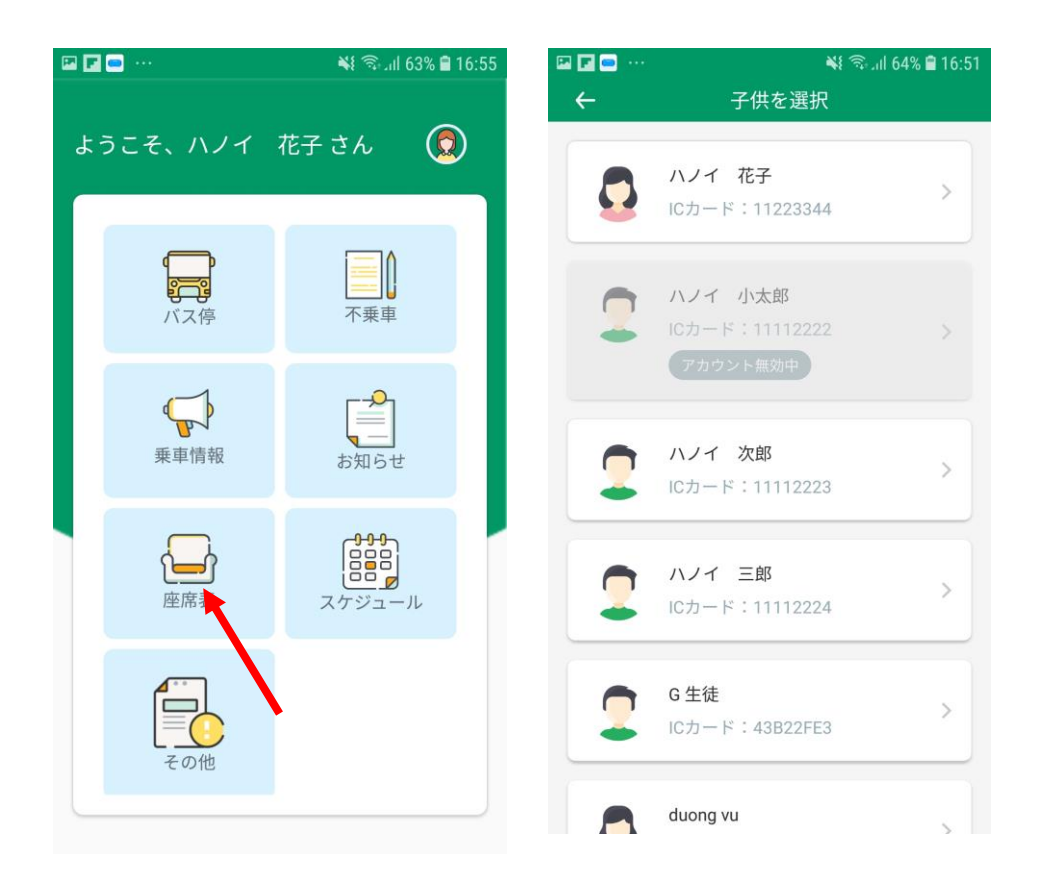

- ▶ メニュー画面で「座席表」ボタンを選択 すると、家庭の児童生徒一覧を表示 する。
- ▶ 児童生徒一覧から1人を選択する。
- ➤ アルファベットバスの座席表が表示され、座席を選択すると、生徒の情報を 閲覧することができる。

※「座席情報はありません」とアラートが 表示される場合、学校にご連絡ください。

8. スケジュール閲覧

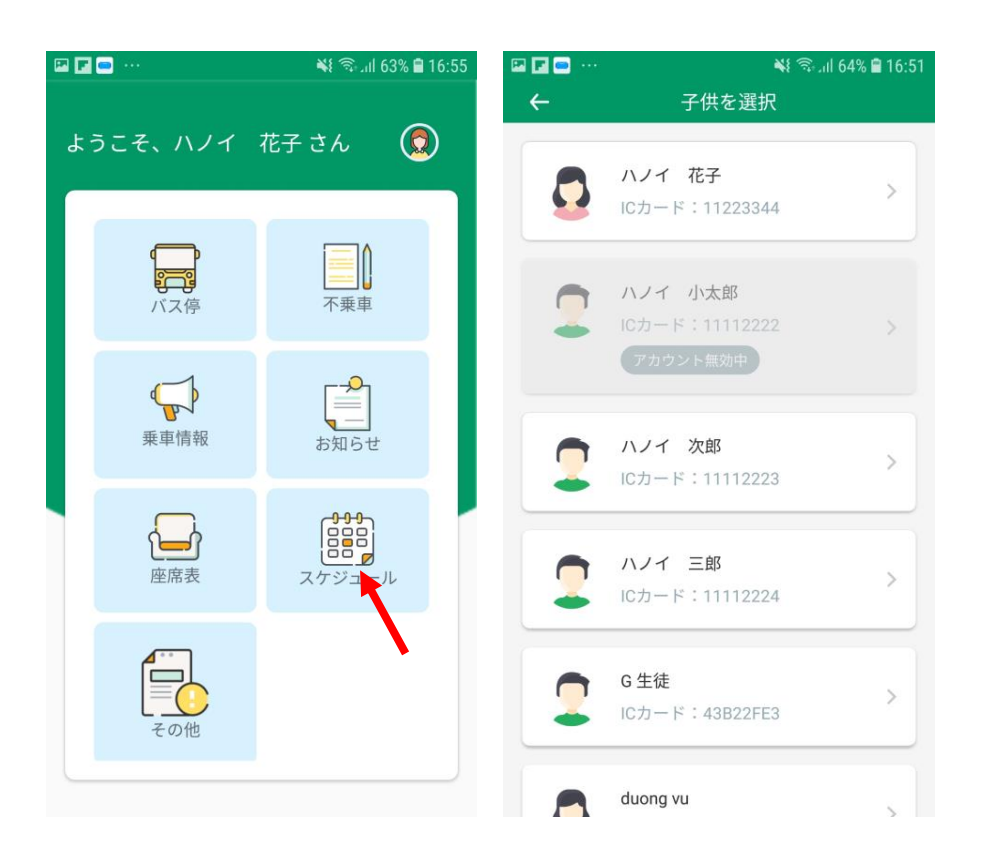

# ▶ メニュー画面で「スケジュール」ボタンを選択すると、家庭の児童生徒一覧が表示される。

#### ▶ 児童生徒一覧から1人を選択する。

8. スケジュール閲覧

| MobiF                                          | one 穼 |      | 9:15    |       | 0  | 74%          | •II Mobil | Fone 🗢                                   | -    | 9:16   |       | 0     | 74% 🔳 |  |
|------------------------------------------------|-------|------|---------|-------|----|--------------|-----------|------------------------------------------|------|--------|-------|-------|-------|--|
| ←                                              |       | TEST | АССО    | UNT 3 | 3  |              | ←         |                                          | TEST | ACCO   | UNT 3 | 3     |       |  |
| 月                                              | 火     | 水    | 木       | 金     | ±  | B            | 月         | 火                                        | 水    | 木      | 金     | ±     | 日     |  |
| 29                                             | 30    | 31   | 1       | 2     | 3  | 4            | 29        | 30                                       | 31   | 1      | 2     | 3     | 4     |  |
| 今日<br>5                                        | 6     | 7    | 8       | (9)   | 10 | 11           | 今日<br>5   | 6                                        | 7    | 8      | (9)   | 10    | 11    |  |
| 12                                             | 13    | 14   | 15      | 16    | 17 | 18           | 12        | 13                                       | 14   | 15     | 16    | 17    | 18    |  |
| 19                                             | 20    | 21   | 22      | 23    | 24 | 25           | 19        | 20                                       | 21   | 22     | 23    | 24    | 25    |  |
| 26                                             | 27    | 28   | 29      | 30    | 1  | 2            | 26        | 27                                       | 28   | 29     | 30    | 1     | 2     |  |
| 3                                              | 4     | 5    | 6       | 7     | 8  | 9            | 3         | 4                                        | 5    | 6      | 7     | 8     | 9     |  |
| 旹                                              |       | 09/0 | )4/2021 | (金)   |    |              | 世         |                                          | 09/0 | 4/2021 | (金)   |       |       |  |
|                                                | 登杉    | ξ    |         |       | 下校 |              |           | 登杉                                       | ξ    |        |       | 下校    |       |  |
| (つ) <b>TEST ACCOUNT 3</b><br>ICカード: ED985E59   |       |      |         |       |    |              |           | です。<br>TEST ACCOUNT 3<br>ICカード: ED985E59 |      |        |       |       |       |  |
| バス名: I(Transit)                                |       |      |         |       |    |              | バスニ       | バス名: I(Transit)                          |      |        |       |       |       |  |
| テンバー: 29B-610-50<br>♪ 添乗員: Ms.Hiền 到着時間: 07:20 |       |      |         |       |    | テンバ<br>19 :# | (一: 2     | 9B-610                                   | -50  |        |       | 15.55 |       |  |

▶ 日付を選択すると、その日のスケジュールを 閲覧することができる。(※バス名、ナン バープレート、添乗員、児童生徒のバス停 発着時間)

> 生徒のスケジュール情報が登録されていな い場合、「スケジュール情報はありません」と 表示される。

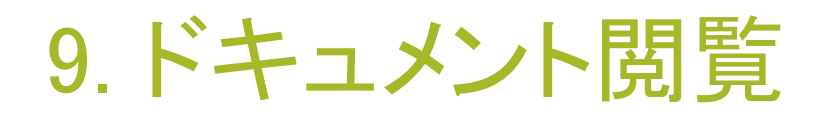

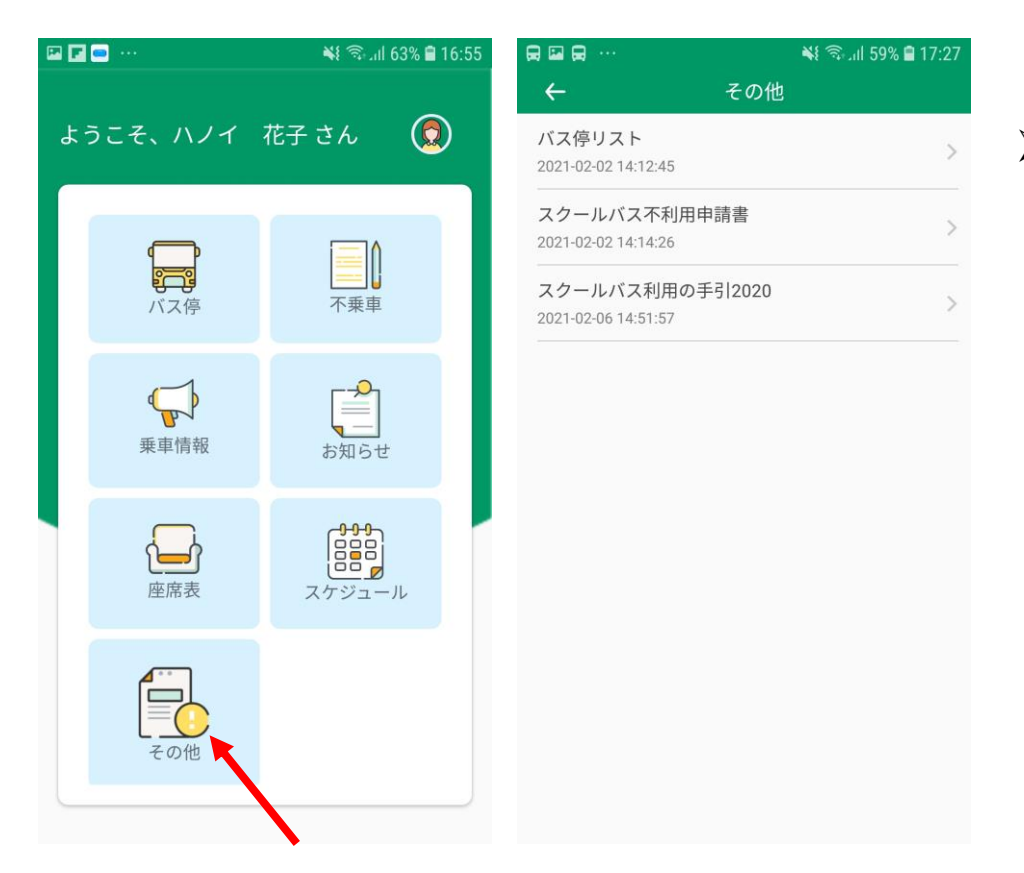

# 学校が配信した文書を閲覧できる。(※スクールバス利用の手引き等)

### 10. その他設定

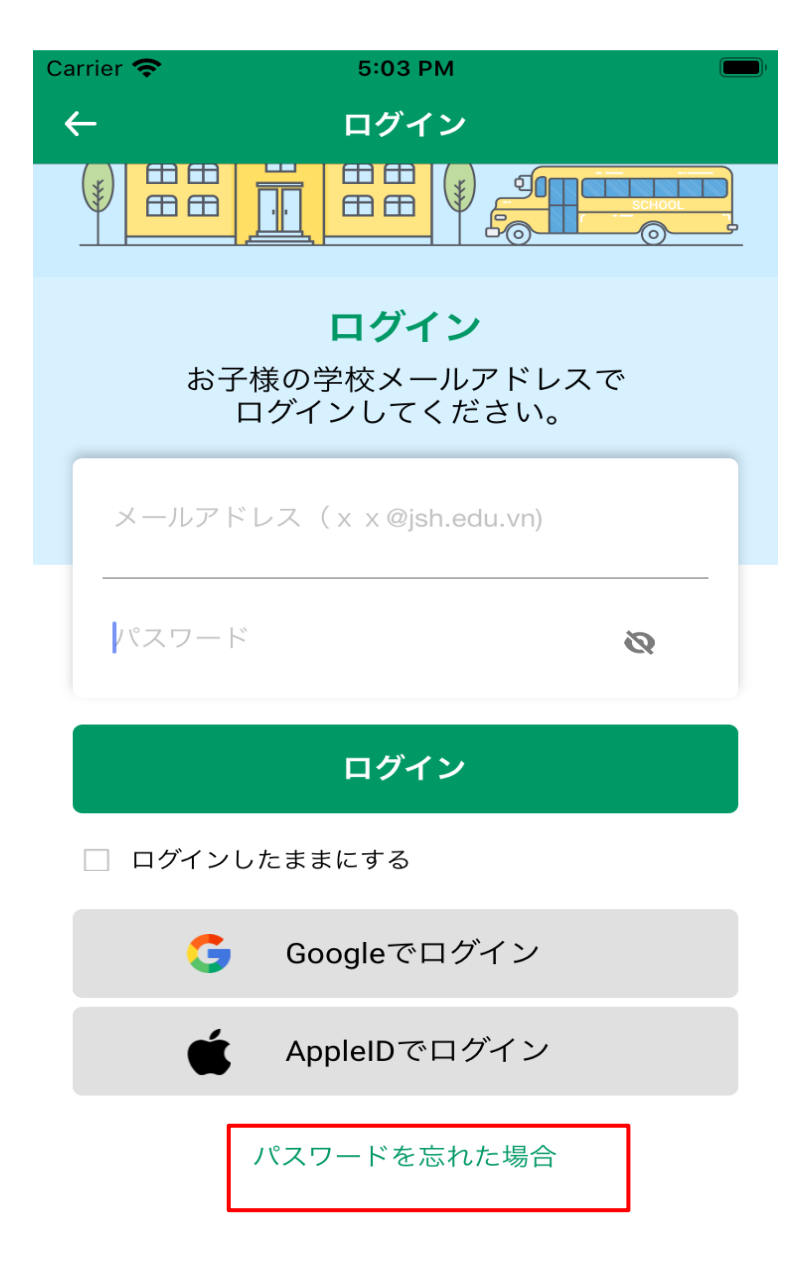

1. パスワードを忘れた場合 ログインパスワードを忘れた場合、「パスワードを 忘れた場合」を選択する。メールアドレスを入力 すると、メールに認証コードが届く。アプリに認 証コードを入力し、新しいパスワードを作成する。

### 10. その他設定

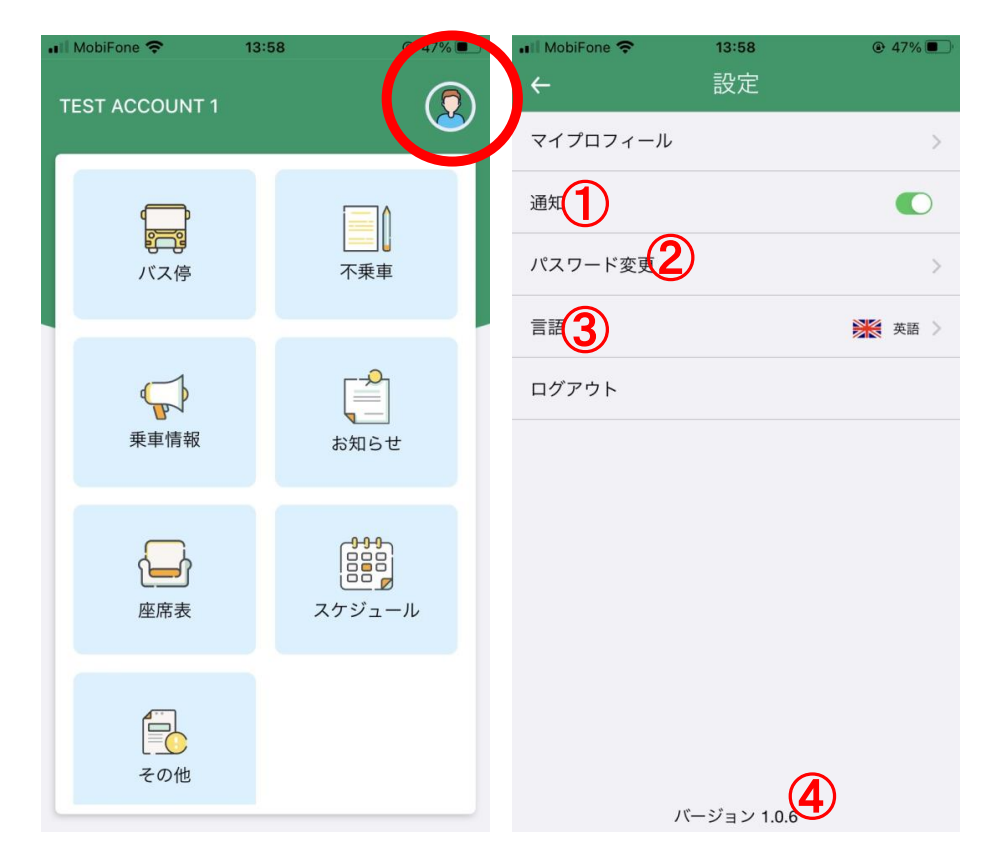

メニュー画面、右上のアイコンを選択すると、各 種設定が表示される。

①待ち受け画面上の通知表示/非表示設定
 ②パスワード変更

③言語切替機能
 3つの言語(日本語、英語、ベトナム語)に対応している。

④アプリのバージョンを表示